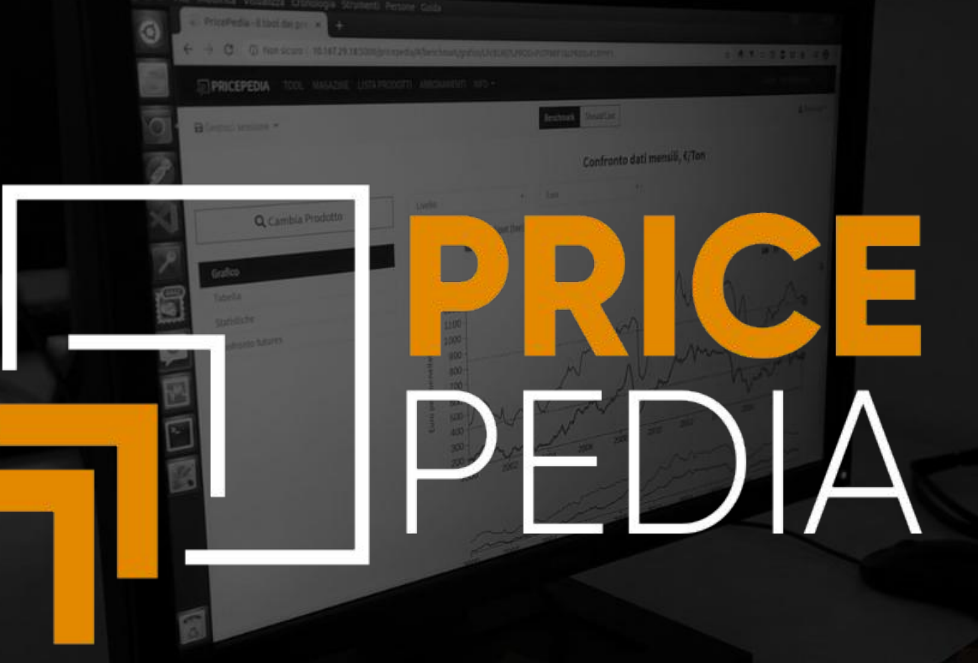

# **GUIDA FORECAST**

## **PricePedia: Sezione Forecast**

🗊 PRICEPEDIA TOOL REPORT MAGAZINE LISTA PRODOTTI ABBONAMENTI REFERENZE INFO 🔻

LOGIN REGISTRAZIONE

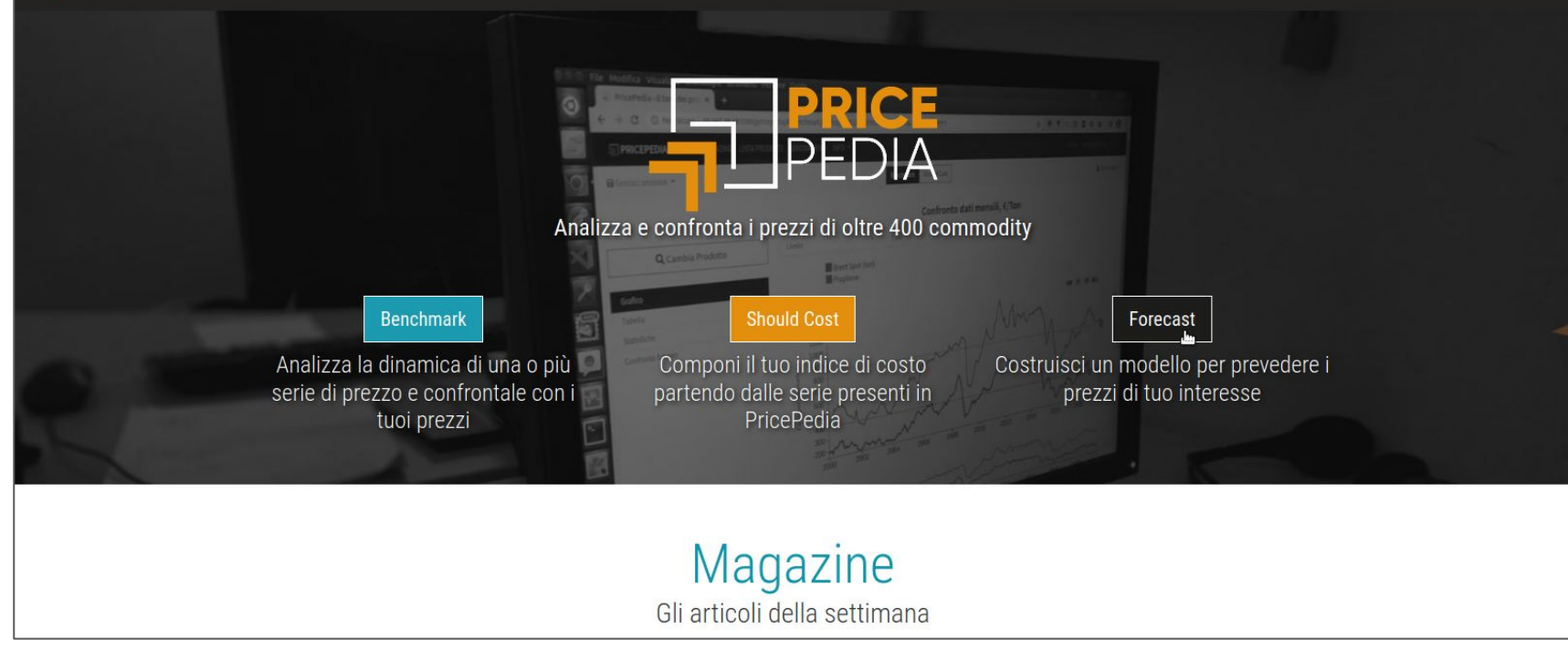

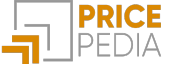

## Costruisci la previsione dei prezzi di tuo interesse

La sezione **Forecast** permette di costruire il proprio modello di previsione per i prezzi dei prodotti e semilavorati presenti in PricePedia attraverso i seguenti 4 passi:

- 1. Definizione del modello
- 2. Stima del modello
- 3. Gestione del Constant Adjustment (CA)
- 4. Previsione

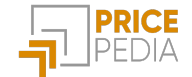

| Step 1                    | Modello Stima Constant Adjustment Previsione                                                                                                    |            |
|---------------------------|----------------------------------------------------------------------------------------------------|------------|
| Scelta delle<br>variabili | Definizione nuovo Modello         Variabile dipendente       Prezzo oggetto della previsione         Polietilene (HDPE) - Livello - Euro       Prezzo oggetto della previsione         Variabili esogene       Variabili esogene dello Scenario         Petrolio-Brent - Livello - Euro × Indice del ciclo industriale globale - Indice - Dollari ×       StudiaBo | x =<br>x = |
|                           | Tipologia modello Engle e Granger                                                                                                    | ×V         |
|                           | Trasformate Logaritmica                                                                                                    | ×V         |
|                           | Nome:<br>HDPE                                                                                                    |            |
|                           | Salva                                                                                                    |            |

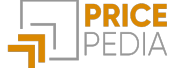

Modello Stima Constant Adjustment Previsione

#### Definizione nuovo Modello

| Scelta delle | Polietilene (HDPE) - Livello - Euro                                  |
|--------------|----------------------------------------------------------------------|
| variabili    | Variabili esogene                                                    |
|              | Petrolio-Brent - Livello - Euro × Indice del ciclo industriale globa |
|              |                                                                      |

| Variabile dipendente                                                                |                          |     |
|-------------------------------------------------------------------------------------|--------------------------|-----|
| Polietilene (HDPE) - Livello - Euro                                                 |                          | X 🔻 |
| Variabili esogene                                                                   |                          |     |
| Petrolio-Brent - Livello - Euro × Indice del ciclo industriale globale - Indice - D | ollari ×                 | X v |
| Tipologia modello                                                                   | Possibilità di           |     |
| Engle e Granger                                                                     |                          | ^   |
| Error Correction Model Partial Adjustment                                           | tre modelli <sup>1</sup> |     |
| Engle e Granger 🔚                                                                   |                          |     |
| Nome:                                                                               |                          |     |
| Inserisci qui il nome salvataggio                                                   |                          |     |
|                                                                                     | Salva                    |     |

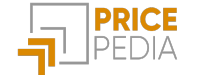

Modello Stima Constant Adjus

Constant Adjustment Previsione

#### **Definizione nuovo Modello**

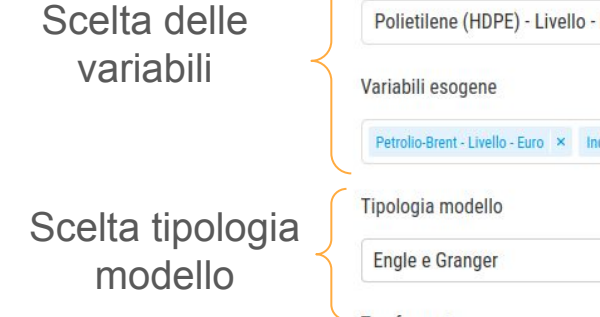

#### Scelta delle trasformate

| Variabile dipendente                                                                          |   |
|-----------------------------------------------------------------------------------------------|---|
| Polietilene (HDPE) - Livello - Euro                                                           | X |
| Variabili esogene                                                                             |   |
| Petrolio-Brent - Livello - Euro 🛛 × Indice del ciclo industriale globale - Indice - Dollari × | X |
| Tipologia modello                                                                             |   |
| Engle e Granger                                                                               | × |
| Trasformate                                                                                   |   |
| Logaritmica                                                                                   |   |
| Nessuna                                                                                       |   |
| Logaritmica 🛌                                                                                 |   |
| Medie mobili 3 periodi                                                                        |   |
| Variazione assoluta congiunturale                                                             |   |
| Variazione assoluta tendenziale                                                               |   |

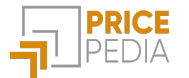

Modello Stima

Constant Adjustment Previsione

#### Definizione nuovo Modello

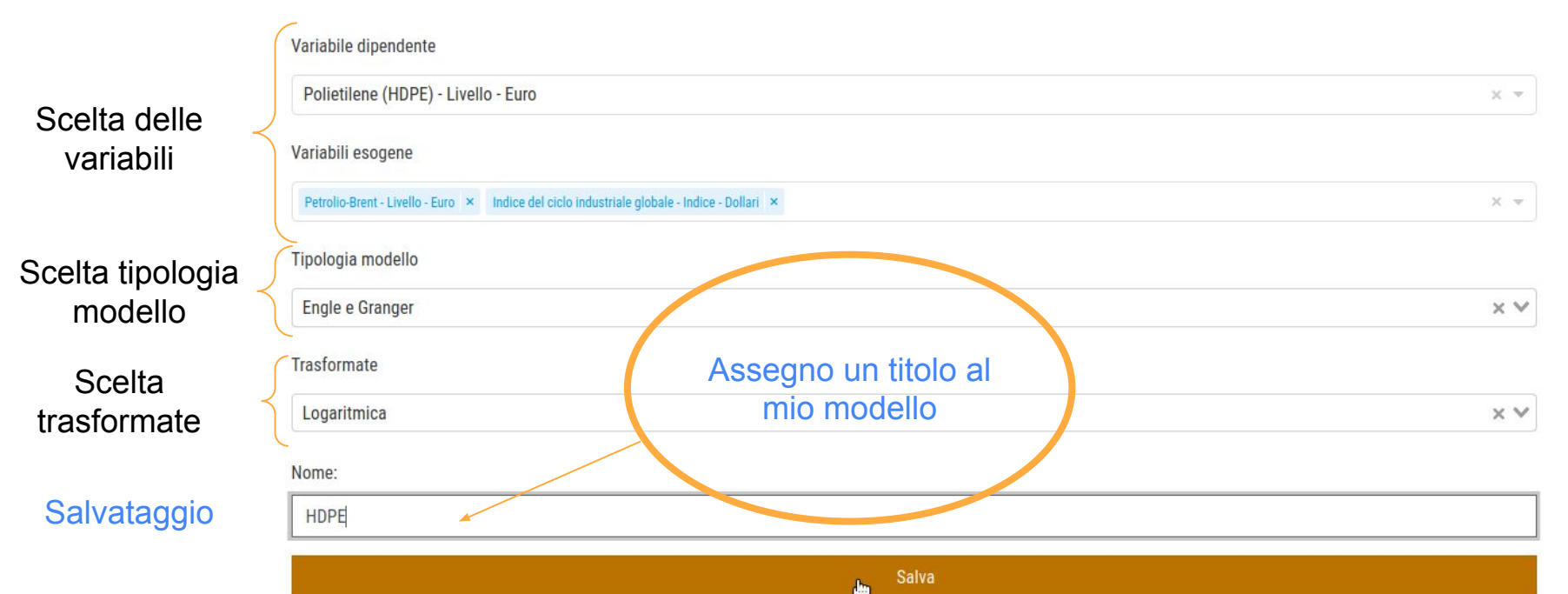

#### Stima del modello: Error Correction

Step 2

Modello Stima

Constant Adjustment Previsione

#### Scegli il modello ed effettua la stima

|                                 | Mo    | delli salvati      |                        |                                        |                                                                        |                            |              | ^                          |
|---------------------------------|-------|--------------------|------------------------|----------------------------------------|------------------------------------------------------------------------|----------------------------|--------------|----------------------------|
|                                 | Cerca | 1                  |                        |                                        |                                                                        |                            |              |                            |
| Scelta tra i<br>modelli salvati | ld:   | Nome:              | Ultima modifica:       | Variabile dipendente:                  | Esogene:                                                               | Specificazione<br>modello: | Trasformata: | Azioni:                    |
|                                 | 201   | Polietilene<br>ECM | 22/11/2021<br>19:21:49 | Polietilene (HDPE) - Livello -<br>Euro | Petrolio-Brent - Livello -<br>Euro                                     | Error Correction<br>Model  | Logaritmica  | 🖬 Stima<br>الله<br>Elimina |
|                                 | 200   | Polietilene        | 22/11/2021<br>17:09:45 | Polietilene (HDPE) - Livello -<br>Euro | Petrolio-Brent - Livello -<br>Euro<br>Inflazione UE - Indice -<br>Euro | Engle e Granger            | Nessuna      | 🖬 Stima<br>盲 Elimina       |
|                                 | 196   | allumina           | 18/11/2021<br>12:03:49 | Allumina - Livello - Euro              | Tasso di cambio Dollaro<br>- Livello - Euro                            | Engle e Granger            | Logaritmica  | ➡ Stima                    |

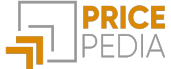

## Stima del modello: visualizzazione della tabella dei risultati

Coefficienti di stima e statistiche di significatività

Misure per valutare la bontà del modello costruito

Coefficienti strutturali

| Metodo di stima:          | Error Correction Model     |         |                |        |
|---------------------------|----------------------------|---------|----------------|--------|
| Variabile dipendente:     | Polietilene (HDPE) (PLTPPO | 2)      |                |        |
| Variabili esogene:        | Petrolio-Brent (SC_EM_ENP  | TBRF1)  |                |        |
| Variabili                 | Coefficienti               | P-value | [0.025         | 0.975] |
| Intercept                 | 0.575                      | 0.000   | 0.357          | 0.793  |
| Lag(PLTPP02, 1)           | 0.883                      | 0.000   | 0.843          | 0.923  |
| Lag(SC_EM_ENPTBRF1, 1)    | 0.062                      | 0.000   | 0.042          | 0.081  |
| VarPer(SC_EM_ENPTBRF1, 1) | 0.053                      | 0.033   | 0.004          | 0.102  |
| Misure di bontà modello   |                            |         |                |        |
| R^2                       | 0.967                      |         | R^2-aggiustato | 0.966  |
| Durbin-Watson             | 0.980                      |         | Curtosi        | 2.421  |
| Coefficienti Strutturali  |                            |         |                |        |
| k1                        | 0.100                      |         |                |        |
| k2                        | 0.117                      |         |                |        |
| b_SC_EM_ENPTBRF1          | 0.529                      |         |                | 9      |

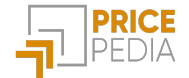

| Possibilità di      |
|---------------------|
| scelta dell'arco    |
| temporale su cui    |
| effettuare la stima |

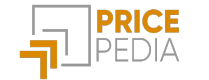

| Stima del m                          | odello | Da: 2000-01                               | A: 2021-10 |                                                   | Applica | Breve periodo  | ·      |
|--------------------------------------|--------|-------------------------------------------|------------|---------------------------------------------------|---------|----------------|--------|
| Possibilità di                       |        | Metodo di stima:<br>Variabile dipendente: |            | Error Correction Model Polietilene (HDPE) (PLTPP) | 02)     |                |        |
| scelta dell'arco<br>temporale su cui |        | Variabili esogene:                        |            | Petrolio-Brent (SC_EM_EN                          | PTBRF1) |                |        |
| effettuare la stima                  | _      | Variabili                                 |            | Coefficienti                                      | P-value | [0.025         | 0.975] |
|                                      |        | Intercept                                 |            | 0.575                                             | 0.000   | 0.357          | 0.793  |
| Legenda del                          |        | Lag(PLTPP02, 1)                           |            | 0.883                                             | 0.000   | 0.843          | 0.923  |
| modello e delle                      |        | Lag(SC_EM_ENPTBRF1, 1)                    |            | 0.062                                             | 0.000   | 0.042          | 0.081  |
| Vallabili                            |        | VarPer(SC_EM_ENPTBRF1, 1)                 |            | 0.053                                             | 0.033   | 0.004          | 0.102  |
|                                      |        | Misure di bontà modello                   |            |                                                   |         |                |        |
|                                      |        | R^2                                       |            | 0.967                                             |         | R^2-aggiustato | 0.966  |
|                                      |        | Durbin-Watson                             |            | 0.980                                             |         | Curtosi        | 2.421  |
|                                      |        | Coefficienti Strutturali                  |            |                                                   |         |                |        |
|                                      |        | k1                                        |            | 0.100                                             |         |                |        |
|                                      |        | k2                                        |            | 0.117                                             |         |                |        |
| PRICE<br>PEDIA                       |        | b_SC_EM_ENPTBRF1                          |            | 0.529                                             |         |                | 10     |

## Stima del modello: Engle-Granger

Modello Stima

Constant Adjustment Previsione

#### Scegli il modello ed effettua la stima

Scelta tra i modelli salvati

| Mo   | odelli salvat      | i                      |                                        |                                                                                               |                           |              | ^                    |
|------|--------------------|------------------------|----------------------------------------|-----------------------------------------------------------------------------------------------|---------------------------|--------------|----------------------|
| Cerc | a                  |                        |                                        |                                                                                               |                           |              |                      |
|      |                    |                        |                                        |                                                                                               | Specificazione            |              |                      |
| ld:  | Nome:              | Ultima modifica:       | Variabile dipendente:                  | Esogene:                                                                                      | modello:                  | Trasformata: | Azioni:              |
| 208  | HDPE               | 23/11/2021<br>16:56:08 | Polietilene (HDPE) -<br>Livello - Euro | Petrolio-Brent - Livello - Euro<br>Indice del ciclo industriale<br>globale - Indice - Dollari | Engle e Granger           | Logaritmica  | ਜ਼ ਖ਼ima             |
| 201  | Polietilene<br>ECM | 22/11/2021<br>19:21:49 | Polietilene (HDPE) -<br>Livello - Euro | Petrolio-Brent - Livello - Euro                                                               | Error Correction<br>Model | Logaritmica  | 🖬 Stima<br>👕 Elimina |
| 200  | Polietilene        | 22/11/2021<br>17:09:45 | Polietilene (HDPE) -<br>Livello - Euro | Petrolio-Brent - Livello - Euro<br>Inflazione UE - Indice - Euro                              | Engle e Granger           | Nessuna      | 🖬 Stima              |
| 196  | allumina           | 18/11/2021             | Allumina - Livello - Euro              | Tasso di cambio Dollaro - Livello                                                             | Engle e Granger           | Logaritmica  |                      |

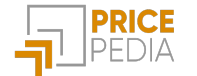

#### Engle-Granger: stima di lungo periodo

Coefficienti **strutturali** e statistiche di significatività

beta

Misure per valutare la bontà del modello costruito

| Da: 2000-11 A: 2                           | 2021-10                                                          | Applica                     | Lungo periodo  |        |
|--------------------------------------------|------------------------------------------------------------------|-----------------------------|----------------|--------|
| Metodo di stima:                           | Engle e Granger                                                  |                             |                |        |
| Variabile dipendente:                      | Polietilene (HDPE) (PLTPP02)                                     |                             |                |        |
| Variabili esogene:                         | Petrolio-Brent (SC_EM_ENPTB<br>Indice del ciclo industriale glob | RF1)<br>pale (SC_ER_GICIND) |                |        |
| Variabili                                  | Coefficienti                                                     | P-value                     | [0.025         | 0.975] |
| Intercept                                  | -0.886                                                           | 0.643                       | -4.645         | 2.873  |
| SC_EM_ENPTBRF1                             | 0.403                                                            | 0.000                       | 0.367          | 0.440  |
| SC_ER_GICIND                               | 1.364                                                            | 0.001                       | 0.538          | 2.190  |
| DUMMY09                                    | 0.119                                                            | 0.070                       | -0.010         | 0.247  |
| DUMMY20                                    | 0.161                                                            | 0.046                       | 0.003          | 0.320  |
| Misure di bontà modello                    |                                                                  |                             |                |        |
| R^2                                        | 0.698                                                            |                             | R^2-aggiustato | 0.693  |
| Durbin-Watson                              | 0.229                                                            |                             | Curtosi        | 0.903  |
| Le serie considerate risultano cointegrate |                                                                  |                             |                |        |

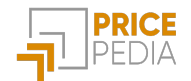

## Engle-Granger: stima di breve periodo

Coefficienti **strutturali** e statistiche di significatività

Misure per valutare la bontà del modello costruito

| Da: 2000-11 A: 2                           | 2021-10                                                         | Applica                     | Breve periodo  | •      |
|--------------------------------------------|-----------------------------------------------------------------|-----------------------------|----------------|--------|
| Metodo di stima:                           | Engle e Granger                                                 |                             |                |        |
| Variabile dipendente:                      | Polietilene (HDPE) (PLTPP02)                                    |                             |                |        |
| Variabili esogene:                         | Petrolio-Brent (SC_EM_ENPTB<br>Indice del ciclo industriale glo | RF1)<br>bale (SC_ER_GICIND) |                |        |
| Variabili                                  | Coefficienti                                                    | P-value                     | [0.025         | 0.975] |
| Intercept                                  | 0.002                                                           | 0.513                       | -0.003         | 0.006  |
| SHOCK < K1                                 | • 0.122                                                         | 0.039                       | 0.006          | 0.237  |
| ecm_l1                                     | -0.115                                                          | 0.000                       | -0.158         | -0.073 |
| Misure di bontà modello                    |                                                                 |                             |                |        |
| R^2                                        | 0.125                                                           |                             | R^2-aggiustato | 0.117  |
| Durbin-Watson                              | 0.982                                                           |                             | Curtosi        | 2.921  |
| Le serie considerate risultano cointegrate |                                                                 |                             |                |        |
| lome:                                      |                                                                 |                             |                |        |
| Stima HDPE                                 |                                                                 |                             |                |        |
|                                            |                                                                 | alva                        |                |        |

#### Stima del modello: Salvataggio

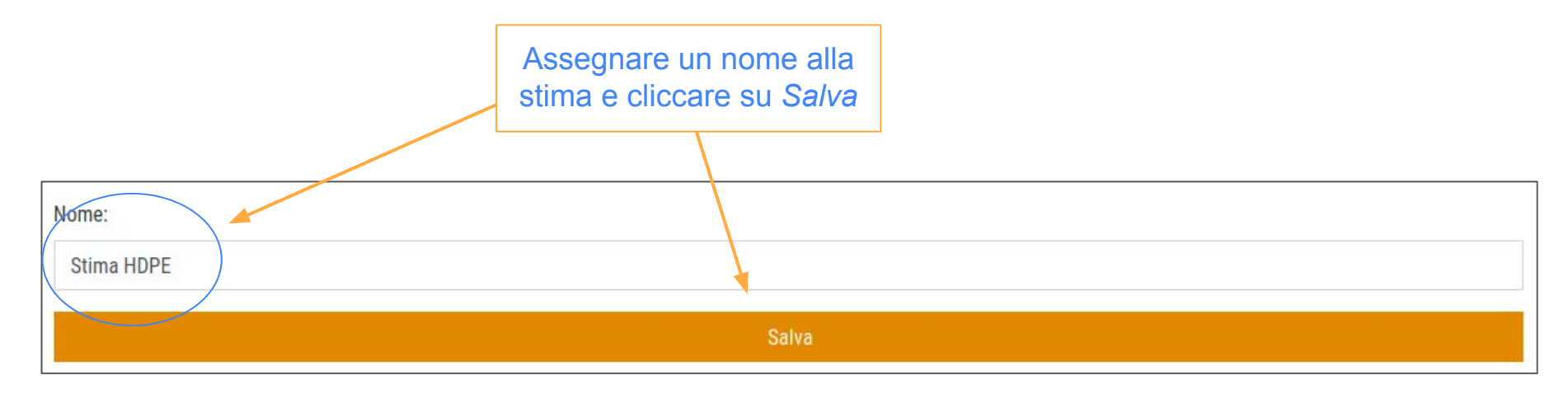

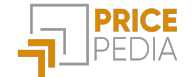

#### Constant Adjustment: scelta della stima salvata

| Stir  | ne salvate     |                        |                                        |                                                                                               |                            |              |           |
|-------|----------------|------------------------|----------------------------------------|-----------------------------------------------------------------------------------------------|----------------------------|--------------|-----------|
| Cerca | 1              |                        |                                        |                                                                                               |                            |              |           |
| ld:   | Nome:          | Ultima modifica:       | Variabile dipendente:                  | Esogene:                                                                                      | Specificazione<br>modello: | Trasformata: | Azioni:   |
| 209   | Stima HDPE     | 23/11/2021<br>16:58:07 | Polietilene (HDPE) -<br>Livello - Euro | Petrolio-Brent - Livello - Euro<br>Indice del ciclo industriale<br>globale - Indice - Dollari | Engle e Granger            | Logaritmica  | Calcola   |
| 205   | Polietilene EG | 23/11/2021             | Polietilene (HDPE) -                   | Petrolio-Brent - Livello - Euro                                                               | Engle e Granger            | Nessuna      | 🖬 Calcola |

## Constant Adjustment

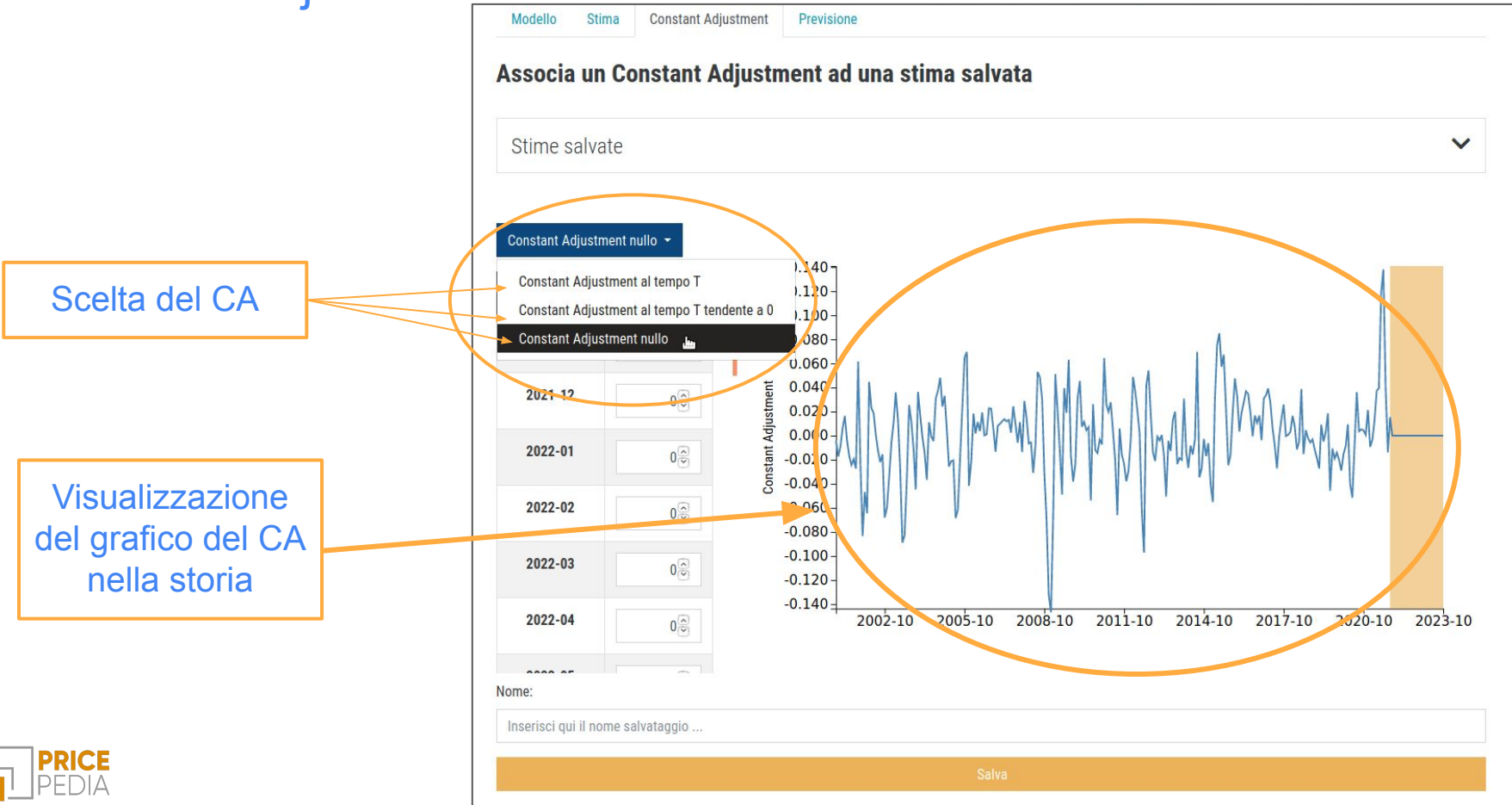

16

## **Constant Adjustment Custom**

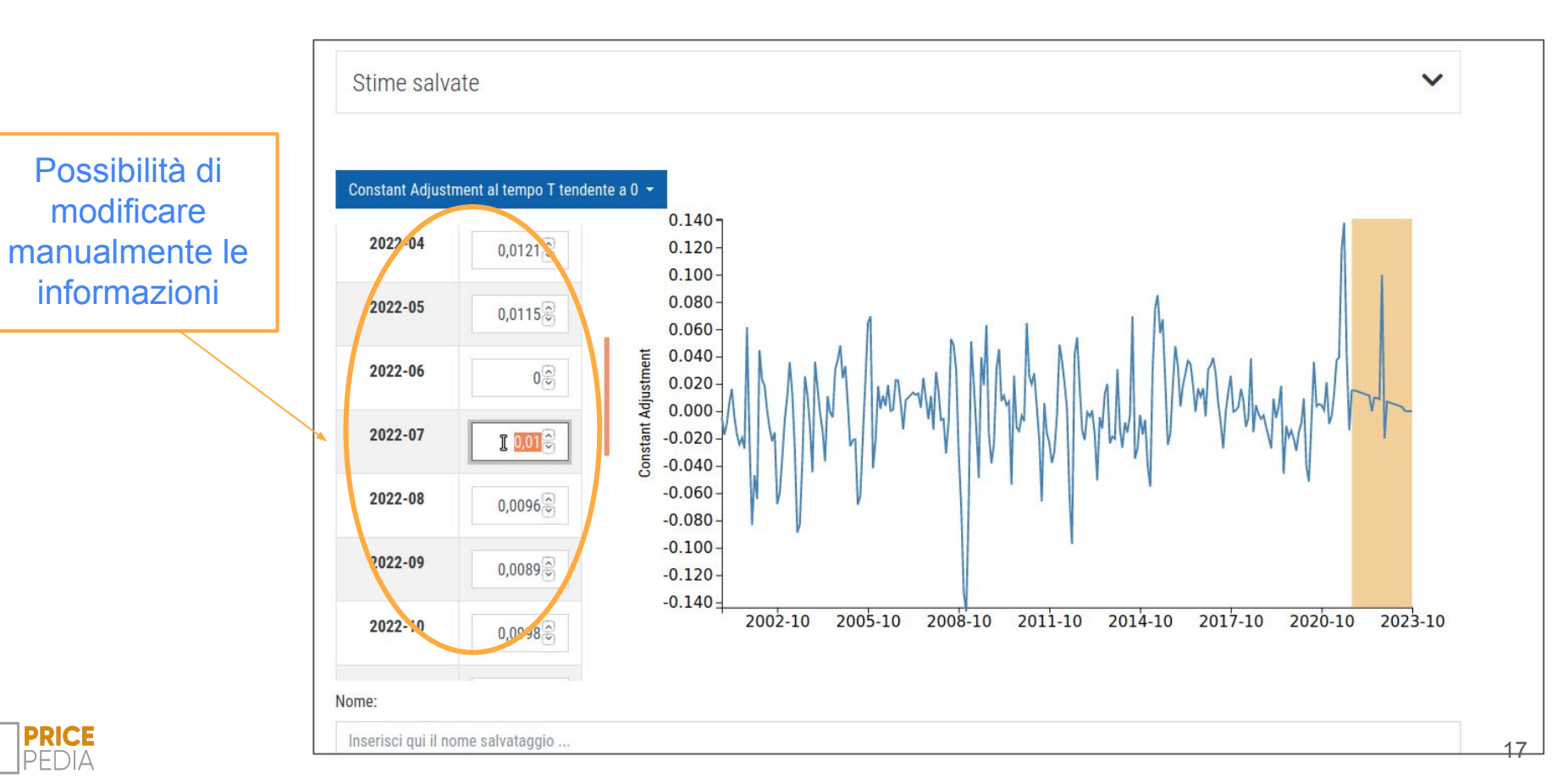

## Constant Adjustment: salvataggio

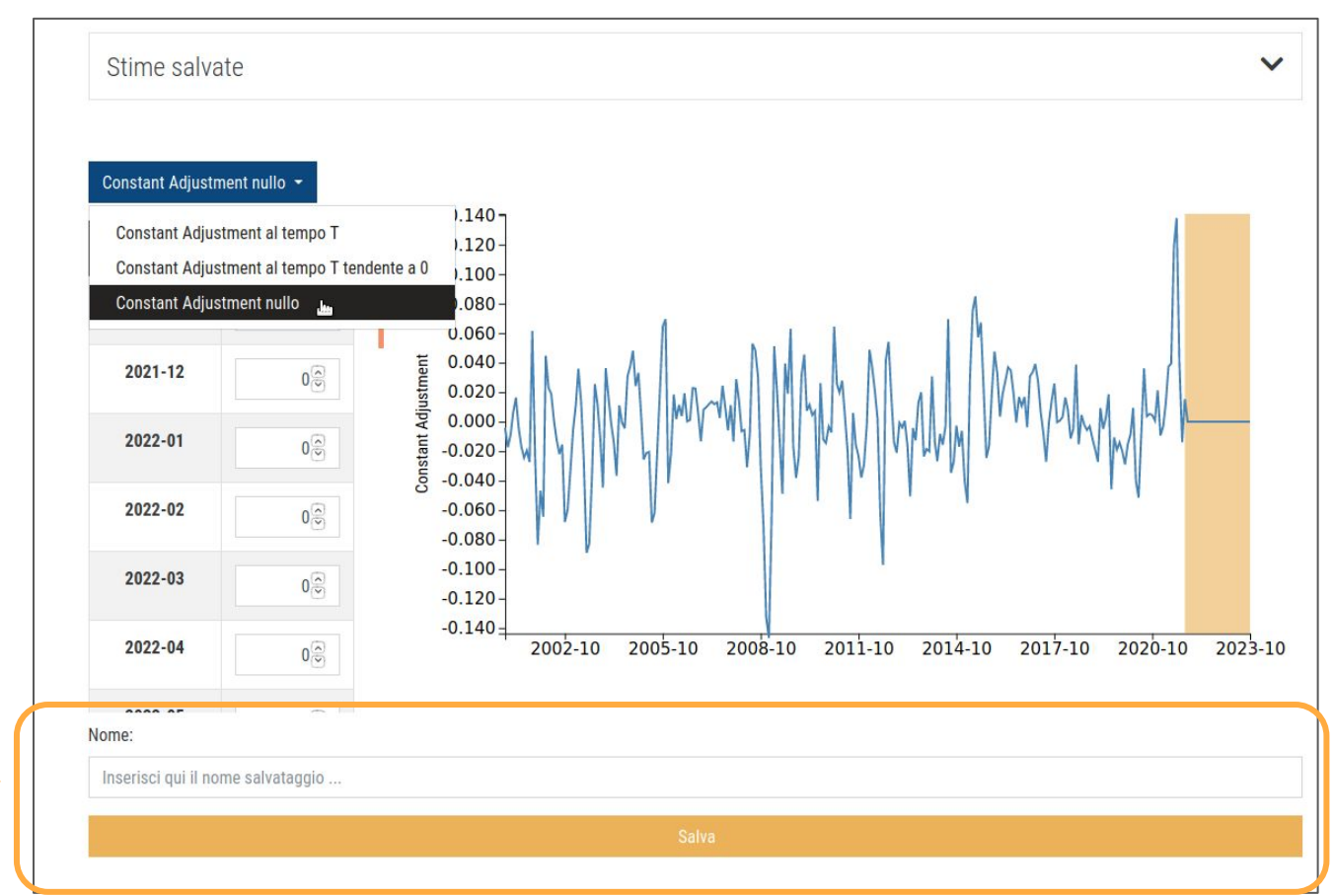

Salvare il CA relativo alla stima selezionata

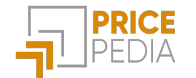

| Previsione        |      |                   |                        |                                        |                                                                                               |                            |              |                               |
|-------------------|------|-------------------|------------------------|----------------------------------------|-----------------------------------------------------------------------------------------------|----------------------------|--------------|-------------------------------|
|                   | Mod  | ello Stima        | Constant Adjustme      | nt Previsione                          |                                                                                               |                            |              |                               |
| Step 4            | Sce  | gli una stin      | na ed un cor           | nstant adjustme                        | ent associato ed effe                                                                         | ettua la previs            | ione         |                               |
|                   | Stir | me salvate        |                        |                                        |                                                                                               |                            |              | ~                             |
|                   | Id:  | Nome:             | Ultima modifica:       | Variabile dipendente:                  | Esogene:                                                                                      | Specificazione<br>modello: | Trasformata: | Azioni:                       |
| ra quelle salvate | 209  | Stima HDPE        | 23/11/2021<br>16:58:07 | Polietilene (HDPE) -<br>Livello - Euro | Petrolio-Brent - Livello - Euro<br>Indice del ciclo industriale<br>globale - Indice - Dollari | Engle e Granger            | Logaritmica  | کے Carica کے Carica کے Carica |
|                   | 205  | Polietilene EG    | 23/11/2021<br>12:02:32 | Polietilene (HDPE) -<br>Livello - Euro | Petrolio-Brent - Livello - Euro<br>Inflazione UE - Indice - Euro                              | Engle e Granger            | Nessuna      | L Carica                      |
|                   | 204  | Stima HDPE<br>ECM | 22/11/2021<br>19:43:36 | Polietilene (HDPE) -<br>Livello - Euro | Petrolio-Brent - Livello - Euro                                                               | Error Correction<br>Model  | Logaritmica  | Larica €                      |

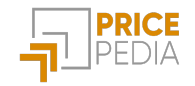

| Previsione                                                      |                                                                                |                                                           |                          |                                                          |                    |  |  |  |
|-----------------------------------------------------------------|--------------------------------------------------------------------------------|-----------------------------------------------------------|--------------------------|----------------------------------------------------------|--------------------|--|--|--|
|                                                                 | Mode                                                                           | ello Stima C                                              | onstant Adjustment Previ | sione                                                    |                    |  |  |  |
|                                                                 | Scegli una stima ed un constant adjustment associato ed effettua la previsione |                                                           |                          |                                                          |                    |  |  |  |
|                                                                 | Stir                                                                           | Stime salvate                                             |                          |                                                          |                    |  |  |  |
| Scelta del CA tra<br>quelli associati alla<br>stima selezionata | Cor                                                                            | Constant Adjustment associati alla stima selezionata      |                          |                                                          |                    |  |  |  |
|                                                                 | Cerca<br>Id:                                                                   | Nome:                                                     | Ultima modifica:         | Tipologia Constant Adjustment                            | Azioni:            |  |  |  |
|                                                                 | 211                                                                            | CA HDPE                                                   | 23/11/2021 18:09:37      | Constant Adjustment al tempo T tendente a 0 (modificato) | 🛓 Carica 📋 Elimina |  |  |  |
|                                                                 | 210                                                                            | CA HDPE zero                                              | 23/11/2021 16:58:06      | Constant Adjustment nullo                                | 🛃 Carica 📋 Elimina |  |  |  |
|                                                                 | Prev                                                                           | Previsione selezionata:                                   |                          |                                                          |                    |  |  |  |
|                                                                 | Varia                                                                          | Variabile dipendente: Polietilene (HDPE) - Livello - Euro |                          |                                                          |                    |  |  |  |
|                                                                 | Esog                                                                           | Esogene:<br>Petrolio-Brent - Livello - Euro               |                          |                                                          |                    |  |  |  |
| PDICE                                                           | 1                                                                              | Indice del ciclo industriale globale - Indice - Dollari   |                          |                                                          |                    |  |  |  |
| PEDIA                                                           | Tipo                                                                           | Tipologia Modello: Engle e Granger                        |                          |                                                          |                    |  |  |  |

## Previsione

|                                  | Modello Stima Constant Adjustment Previsione                                                           |   |  |  |  |  |  |
|----------------------------------|----------------------------------------------------------------------------------------------------|---|--|--|--|--|--|
|                                  | Scegli una stima ed un constant adjustment associato ed effettua la previsione                         |   |  |  |  |  |  |
| Possibilità di                   | Stime salvate                                                                                          | ~ |  |  |  |  |  |
| visualizzare i<br>passi fatti in | Constant Adjustment associati alla stima selezionata                                                   | ~ |  |  |  |  |  |
| precedenza                       | Previsione selezionata:                                                                                |   |  |  |  |  |  |
|                                  | Variabile dipendente: Polietilene (HDPE) - Livello - Euro                                              |   |  |  |  |  |  |
|                                  | Esogene:<br>Petrolio-Brent - Livello - Euro<br>Indice del ciclo industriale globale - Indice - Dollari |   |  |  |  |  |  |
|                                  | Tipologia Modello: Engle e Granger                                                                     |   |  |  |  |  |  |
|                                  | Trasformata: Logaritmica                                                                               |   |  |  |  |  |  |
|                                  | Constant Adjustment: Constant Adjustment nullo                                                         |   |  |  |  |  |  |
|                                  | Calcola Previsione                                                                                     |   |  |  |  |  |  |

21

#### Previsione: visualizzazione del risultato

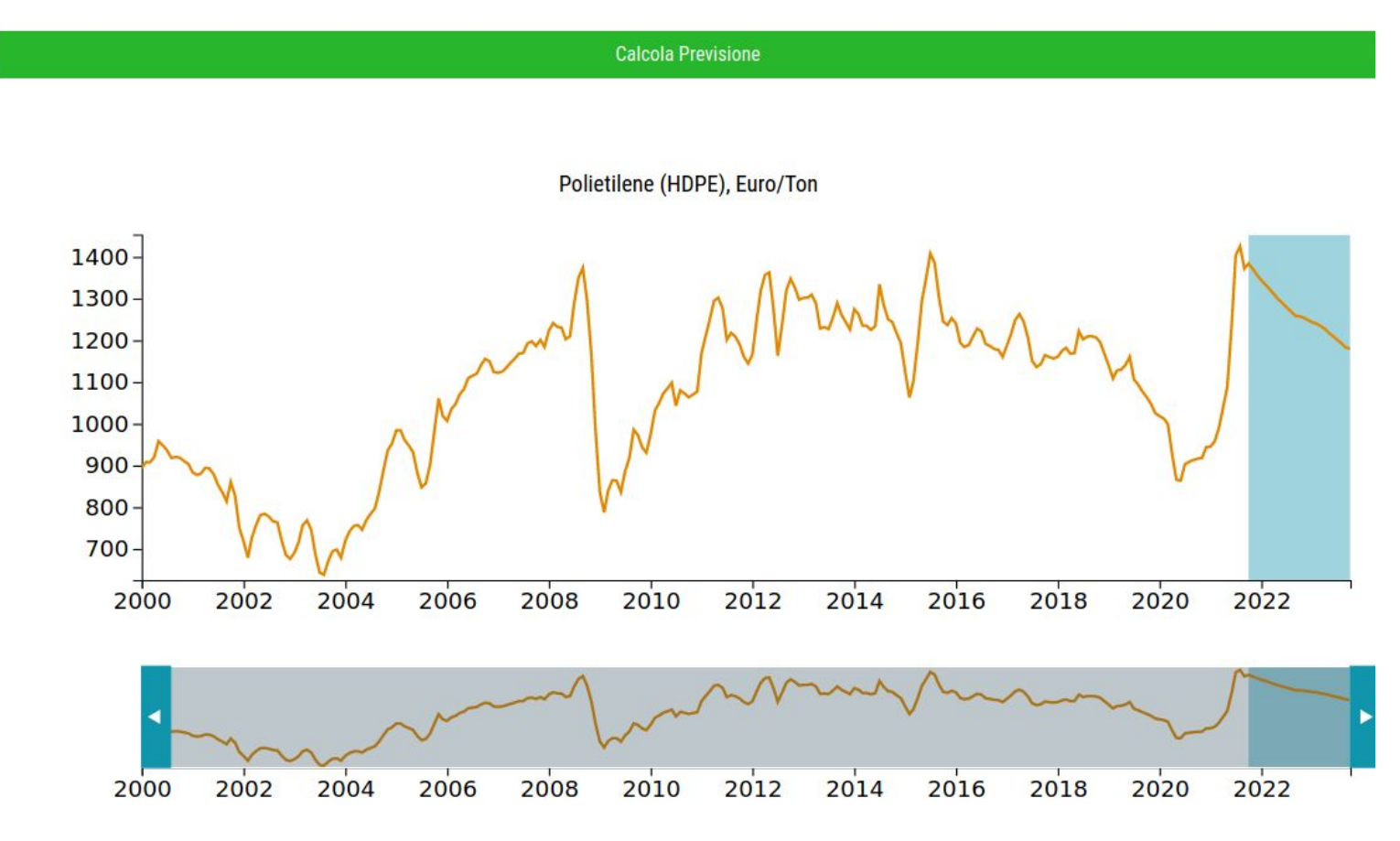

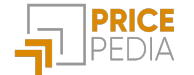

#### Previsione: visualizzazione del risultato

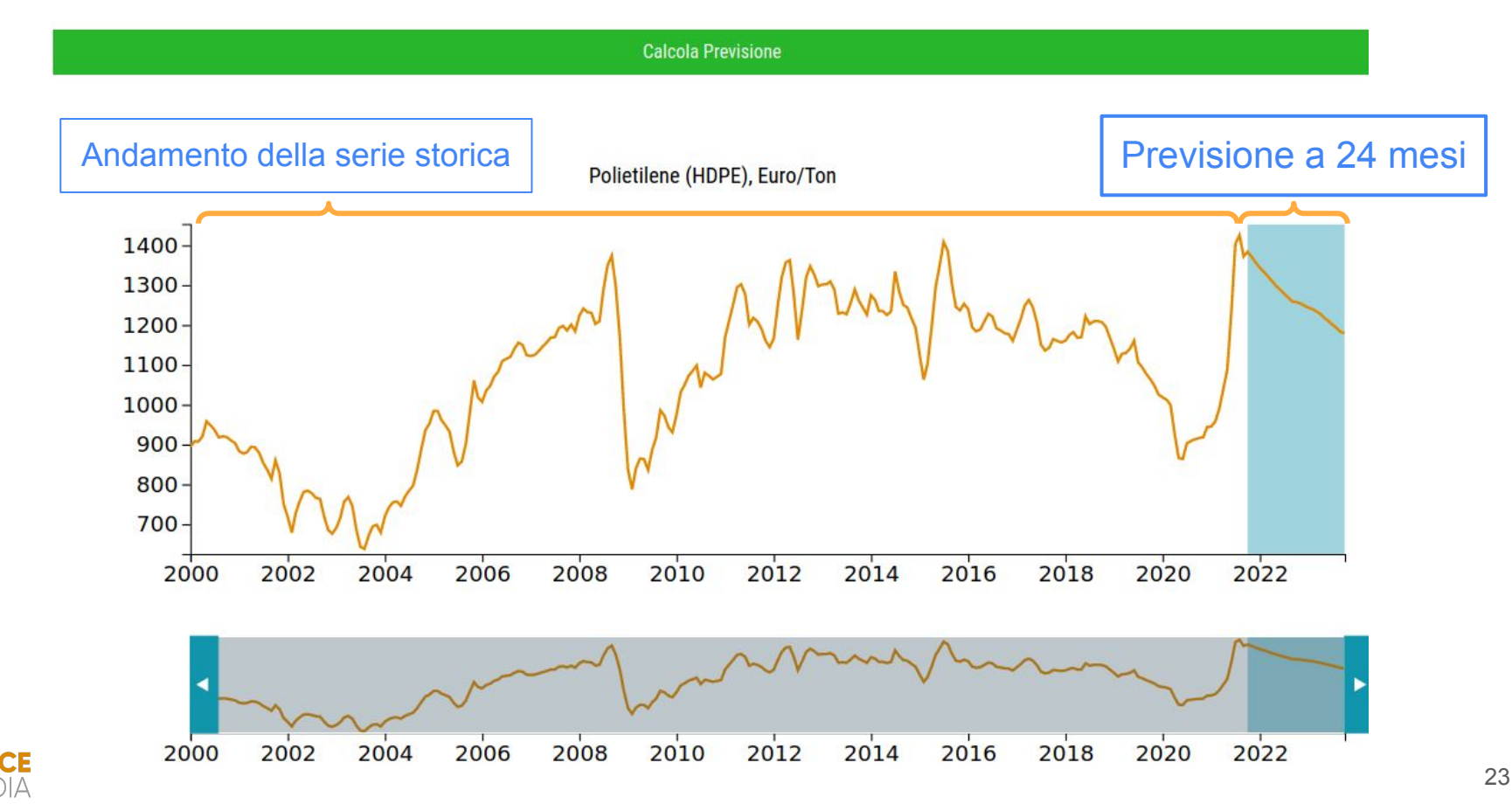

#### Previsione: grafico interattivo

Possibilità di muoversi all'interno del grafico e visualizzare per ogni osservazione:

- Valore
- Variazione % month-on-month<sup>2</sup>
- Variazione % year-on-year<sup>3</sup>

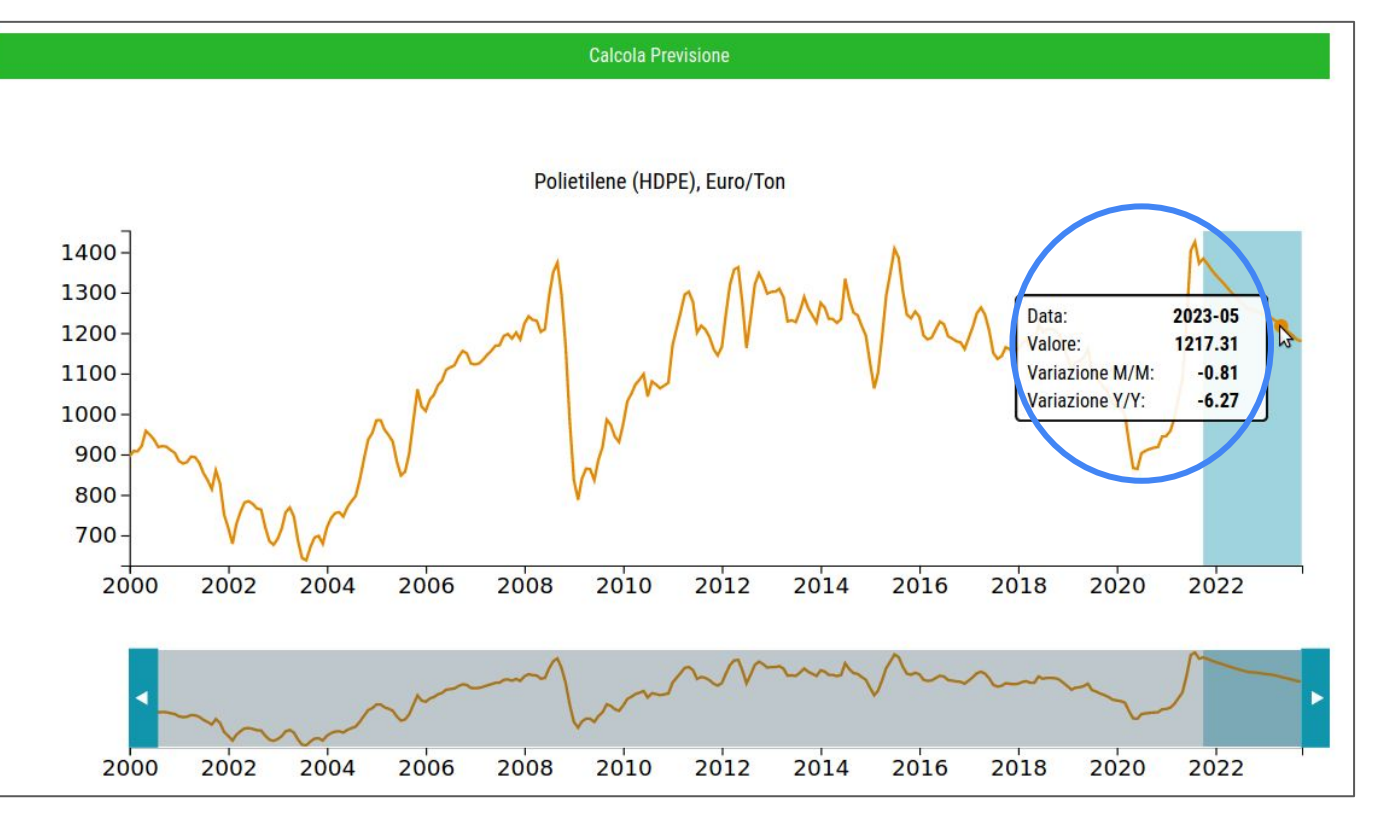

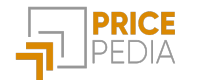

<sup>2</sup>Month-on-month: rispetto al mese precedente <sup>3</sup>Year-on-year: rispetto allo stesso mese dell'anno precedente

#### Previsione: download

| Benchm                                                                                                    | nark Should Cost Forecast                  | <b>≵</b> Download  |
|----------------------------------------------------------------------------------------------------|--------------------------------------------|--------------------|
| Modello Stima Constant Adjustment Previsione                                                                        |                                            | Grafico<br>Dati جے |
| cegli una stima ed un constant adjustment a                                                                         | associato ed effettua la previsione        |                    |
| Stime salvate                                                                                                    | Salvataggio dati in<br>foglio di calcolo o | ~                  |
| Constant Adjustment associati alla stima selezionat                                                                 | a sotto forma di grafico                   |                    |
| revisione selezionata:                                                                                              |                                            |                    |
| Variabile dipendente: Polietilene (HDPE) - Livello - Euro                                                           |                                            |                    |
| Esogene:<br>Petrolio-Brent - Livello - Euro                                                                         |                                            |                    |
| Indice del ciclo industriale globale - Indice - Dollari                                                             |                                            |                    |
| Indice del ciclo industriale globale - Indice - Dollari<br>Tipologia Modello: Engle e Granger                       |                                            |                    |
| Indice del ciclo industriale globale - Indice - Dollari Tipologia Modello: Engle e Granger Trasformata: Logaritmica |                                            |                    |

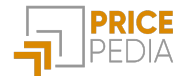

# Approfondimento: Tipologia di modello

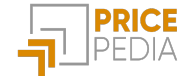

#### Tipologia di modello: Modelli a specificazione dinamica

È possibile scegliere tra 3 tipologie di modelli per stimare il legame esistente tra il *prezzo del prodotto di interesse* e le *variabili esogene* presenti nello Scenario StudiaBo. I modelli permettono di dar conto sia della relazione di lungo periodo tra le variabili, sia delle modificazioni di prezzo nel breve periodo dovute ad eventuali cambiamenti delle variabili esogene.

Il modello di **Engle-Granger** stima separatamente i coefficienti della relazione di lungo periodo e i coefficienti di breve periodo. Condizione essenziale è che le variabili siano <u>cointegrate</u>, che esista cioè un co-movimento sottostante alle serie storiche oggetto di analisi.

Il modello **Error Correction** stima in modo simultaneo i coefficienti strutturali di breve e di lungo periodo. Questa tipologia di modello può essere utilizzata soltanto se si ha un'*unica variabile esogena*.

Il modello **Partial Adjustment** è una variante del modello Error Correction, che permette di stimare la relazione tra il prezzo del prodotto di interesse e *una o più variabili esogene*. Per fare ciò si pongono dei vincoli in fase di stima ai coefficienti di breve periodo.

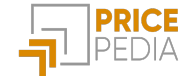

#### Tipologia di modello: Modelli a specificazione dinamica

I tre modelli permettono di avere una stima dei coefficienti strutturali di breve periodo e di lungo periodo:

 $b_i \rightarrow$  coefficiente di lungo periodo: indica di quanto il prezzo del prodotto di interesse varia nel lungo periodo in relazione alle variazioni della variabile esogena *i* a cui è riferito.

 $k_1 \rightarrow$  coefficiente di impatto di breve periodo: indica quanta parte della variazione delle variabili esogene si trasferisce al prezzo del prodotto di interesse in un mese.

 $k_2 \rightarrow$  velocità di aggiustamento: indica la velocità con cui gli eventuali squilibri tra il prezzo osservato e prezzo di lungo periodo (derivante dalla relazione con le variabili esogene) vengono riassorbiti. Più è elevata la velocità, minore sarà il tempo necessario per l'aggiustamento.

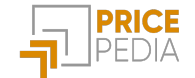

# Guida all'uso dei modelli

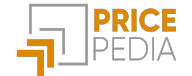

#### Guida all'uso dei modelli

È possibile scegliere tra le diverse tipologie di modello a seconda del numero di variabili esogene considerate.

Se si considera un'unica variabile esogena, è consigliabile selezionare una tipologia tra **Error Correction** e **Engle-Granger**.

Se il numero di variabili esogene cresce, è consigliabile selezionare una tipologia tra **Partial Adjustment** e **Engle-Granger**.

Nel caso in cui le variabili siano *cointegrate* il modello ottimale è Engle-Granger.

| # variabili esogene | Modelli selezionabili             | Modello ottimale in caso di cointegrazione |  |  |
|---------------------|-----------------------------------|--------------------------------------------|--|--|
| 1                   | Error Correction, Engle-Granger   | Engle-Granger                              |  |  |
| 2+                  | Partial Adjustment, Engle-Granger | Engle-Granger                              |  |  |

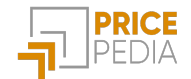

#### Guida all'uso dei modelli: confronto tra diverse tipologie

Di seguito è riportato un confronto dei coefficienti dello stesso modello stimati attraverso le diverse tipologie:

| Coefficienti                     | Engle-<br>Granger | Partial<br>Adjustment | Error Correction<br>(Brent) | Error Correction (Ciclo<br>industriale globale) |
|----------------------------------|-------------------|-----------------------|-----------------------------|-------------------------------------------------|
| k1                               | 0.122             | 0.12                  | 0.10                        | 0.08                                            |
| k2                               | 0.119             | 0.12                  | 0.117                       | 0.029                                           |
| b (Brent)                        | 0.403             | 0.486                 | 0.529                       | -                                               |
| b (Ciclo industriale<br>globale) | 1.364             | 3.394                 | -                           | 15.73                                           |

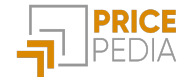

Registrati a PricePedia.it e richiedi un free trial per scoprire tutte le funzionalità del portale

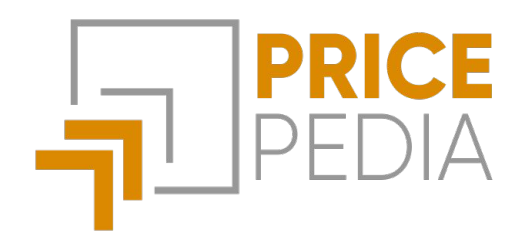

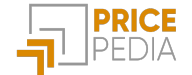